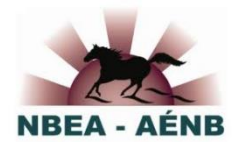

## Utiliser le système d'adhésion HorseReg Achat ou renouvellement de votre adhésion à l'AENB

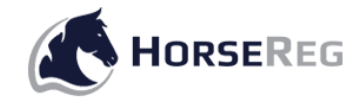

- 1. Allez à <u>HorseReg.com</u>.
- 2. Cliquez sur l'icône **Se connecter** dans le coin supérieur droit de la page.

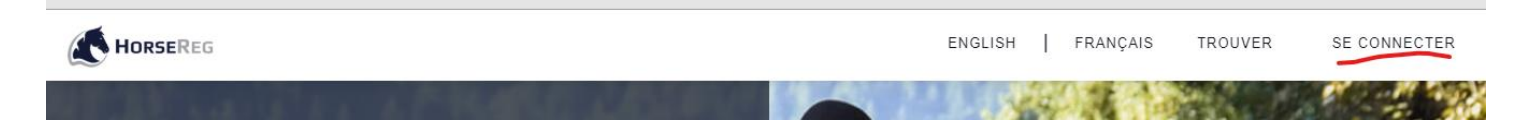

3. Si vous êtes actuellement membre ou si vous étiez membre au cours des dernières années, saisissez votre courriel et cliquez sur **Réinitialiser le mot de passe**. Si vous être nouveau à l'AENB, cliquez sur **Créer un compte**.

| Se connecter                                             |
|----------------------------------------------------------|
| Courriel<br>Mot de passe<br>J'ai oublié mon mot de passe |
| SE CONNE Need an account? Créer un compte                |

4. Un lien vous sera envoyé par courriel immédiatement, ce qui vous permettra de choisir votre propre mot de passe pour le système.

5. Utilisez votre courriel et votre nouveau mot de passe pour vous connecter.

6. Faites dérouler le menu de la page d'accueil HorseReg et cliquez sur la carte du Nouveau-Brunswick.

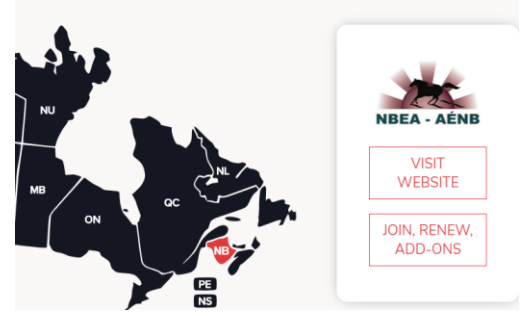

7. Sélectionnez « Join » pour les nouvelles adhésions/renouvellement/suppléments.

8. La page suivante énumère les types et les prix des catégories d'adhésion. Faites dérouler le menu et choisissez **Adhésion individuelle** ou **Adhésion familiale**. *Veuillez faire défiler la page pour la version française.* 

|   | Ces personnes doivent résider à la même adresse.                            | \$15.00       |
|---|-----------------------------------------------------------------------------|---------------|
|   | Adhérez / Renouvelez - AÉNB individuel Adhérez / Renouvelez - AÉNB          | famille       |
| Μ | Membres existants en 2020 :                                                 |               |
|   | Télécharger < <ma carte="" de="" membre="">&gt; Acheter des supplément</ma> | ts d'adhésion |

9. Les pages suivantes vous feront passer par le processus d'achat. Saisissez ou changez vos données, au besoin. Finalement, vous arriverez à la page **Panier**, où les renseignements se rapportant à votre carte de crédit peuvent être saisis pour effectuer le paiement. Le système accepte les cartes Visa, MasterCard, Visa Débit et MasterCard Débit. Les cartes de crédit, cartes de débit bancaires et cartes-cadeaux de crédit ne sont pas acceptées.

L'un des avantages du nouveau système est qu'une fois connecté vous le restez. Chaque fois que vous revisitez HorseReg.com, vous trouverez votre nom en haut de la page et vous aurez accès à votre carte de membre ainsi qu'aux renseignements relatifs à votre compte, et vous aurez la possibilité d'acheter des suppléments, comme le forfait assurance supplémentaire ou les rabais d'abonnement à des magazines. Vous restez connecté jusqu'à ce que vous décidiez de vous déconnecter, un peu comme Facebook.

Si vous avez des questions ou si vous êtes coincé, envoyez un courriel à <u>info@horsereg.com</u> ou contactez l'AENB à <u>nbeaeditor@gmail.com</u>.